## Fast•Class File

SmartOffice

## Volume 12: Record Privatization

In order to mark records as private in SmartOffice, the User Role option **Record Privatization Rights** must be enabled by the SmartOffice administrator.

| User Roles/Licenses         |  |  |  |
|-----------------------------|--|--|--|
| User Role                   |  |  |  |
| Administrator User Roles    |  |  |  |
| 👿 Admin                     |  |  |  |
| Admin - Restricted          |  |  |  |
| Record Privatization Rights |  |  |  |

Figure 1: The Record Privatization Rights User Role option in Office Settings.

The Following record types can be marked as private in SmartOffice -

Contact records Calendar events Form Letters Letters stored in a contact's Letter Log Documents and images stored in a contact's Document Summary

Records that can be marked as private will have a **Record Privatization** button available on the toolbar. In some cases the **Record Privatization** button will be available by moving the mouse over the **More Features** drop down button on the toolbar.

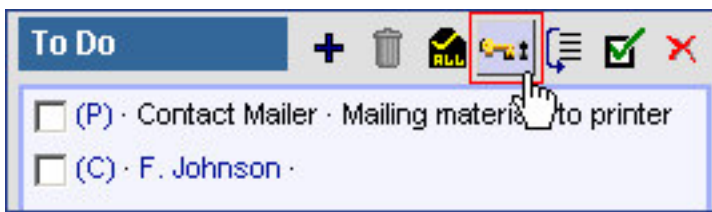

Figure 2: The Record Privatization button on the To Do toolbar of the DayView Calendar.

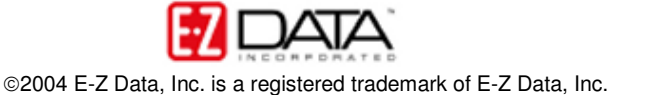

| + 💎 🗊 🏫 🔣 🏋 🏾                                               | ] 📇 🖩 🖷 🛙                              | Q 🔂 📬 🖾 🗣 🖉 👬 🗄 🖓                   | ) »>        |
|-------------------------------------------------------------|----------------------------------------|-------------------------------------|-------------|
| Benefit Letters/Documents                                   | Mass Modify                            | M                                   |             |
| All Phones                                                  | All Addresses                          | Mass Activity Creation              | ER:         |
|                                                             | Residence - 321<br>Long Beach, CA      | Record Privacy                      | C-ut        |
| Mobile - (626) 522-1160                                     | Business - 315 E<br>Huntersville, NC : | Mass Assignment                     | <u>š</u> sh |
|                                                             |                                        | Time Log                            | 0           |
| Business - (310) 273-9873                                   | Business - 1828                        | Contact Merge                       | <u>†</u>    |
| Residence - (626) 984-0382<br>Mobile - (213) 577-0337       | Los Angeles, CA<br>Vacation - 24530    | Find Contacts with Matching Profile | 0           |
| Business - (310) 309-0948#152<br>Residence - (626) 799-2951 | West Hills, CA 91<br>Business - 144 V  | Customer Value                      | •           |

Figure 3: The Record Privatization button in the More Features drop down of the Contact summary screen toolbar.

When a user marks a record as private in SmartOffice, only that user will be able to view the private record. Viewing permission may be granted to other SmartOffice users at the time a record is marked as private.

To Mark a record as private in SmartOffice -

- Select the record to be marked as private in SmartOffice by tagging the selected record. Only one record at a time may be marked as private.
- Click the **Record Privatization** button.
- Select the Mark Selected Record as Private option.

| SmartOffice Web Pag                                  | ge Dialog                                        |
|------------------------------------------------------|--------------------------------------------------|
| Mark Selected Record a                               | as Private                                       |
| Select the following chec<br>Mark Selected Record as | ckbox to mark this record as private.<br>Private |
| ОК                                                   | Close                                            |
| © 2000-2004 E-Z Data, Ir                             | nc. All rights reserved.                         |

Figure 4: The Mark Selected as Private dialogue screen.

 SmartOffice will open an expanded Mark Selected Record as Private screen allowing viewing permission to be granted to SmartOffice users with access to the users records.

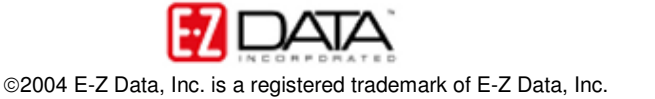

| Sele<br>N                                                                                                    | <b>ct the following checkbox to mark this record as private.</b><br>Nark Selected Record as Private 🔽 |  |  |  |
|----------------------------------------------------------------------------------------------------|----------------------------------------------------------------------------------------------------|--|--|--|
| All users with access to your contacts are listed below. Select<br>iny user(s) you would like to have access to these private<br>ecords.<br>f you do not select anyone, this record will remain visible only |                                                                                                    |  |  |  |
| Ava                                                                                                    | ilable Users                                                                                          |  |  |  |
|                                                                                                    | Adam Cunningham                                                                                       |  |  |  |
|                                                                                                    | Aaron Johnson                                                                                         |  |  |  |
|                                                                                                    | Alicia Schmidt —                                                                                      |  |  |  |
|                                                                                                    | Barry Allen                                                                                           |  |  |  |
|                                                                                                    | Belinda Young                                                                                         |  |  |  |
|                                                                                                    | Curt Reynolds                                                                                         |  |  |  |
|                                                                                                    | Gayleen Wright                                                                                        |  |  |  |
| -                                                                                                    | Joe Briggs                                                                                            |  |  |  |
|                                                                                                    | Inza Nelson                                                                                           |  |  |  |
|                                                                                                    | Inza Nelson                                                                                           |  |  |  |

Figure 5: The expanded Mark Selected as Private dialogue screen.

- If no available users are selected, only the user marking the record as private will be able to view the private record.
- After granting viewing permission, click **OK**.
- The record marked as private will appear with a highlighted background in the record summary screen.

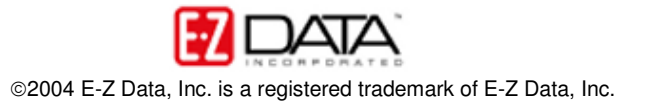

| Individual Contact<br>Summary | + 💎 🗊          | 🏦 🏈 🖲 🛪     | .∎₿∎          | 罪 闺 관 📬 🖾 🖡 😫 ៷                                                                           | s ∰ @ »                                      |
|-------------------------------|----------------|-------------|---------------|-------------------------------------------------------------------------------------------|----------------------------------------------|
| Summary Personal              | Add'l Personal | Household   | Key Relations | Benefit Letters/Documents                                                                 | >>                                           |
| Contact Name                  | Туре           | Occupation  | DOB           | All Phones                                                                                | All Addres                                   |
| 🗖 Adams, Frank                | Candidate      | Finance     | 05/29/1968    | Residence - (626) 433-0928                                                                | Residenc 🔺<br>3, Glenda                      |
| 🔲 Adams, Margaret             | Client         | Real Estate | 03/19/1942    | Business - (626) 987-7288<br>Residence Fax - (626) 585-3550<br>Residence - (626) 962-2032 | Business<br>Angeles,<br>Residenc<br>Monterey |

Figure 6: Contact record marked as private in the contact Summary screen.

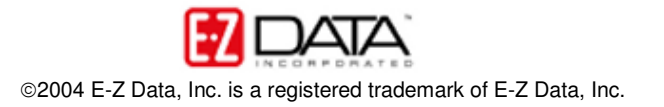